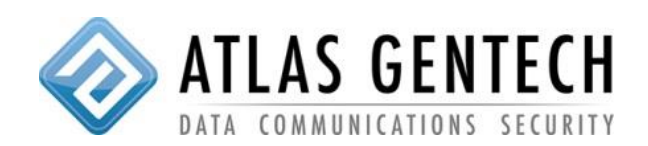

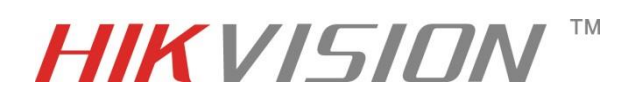

## 1: Log in as an Administrator

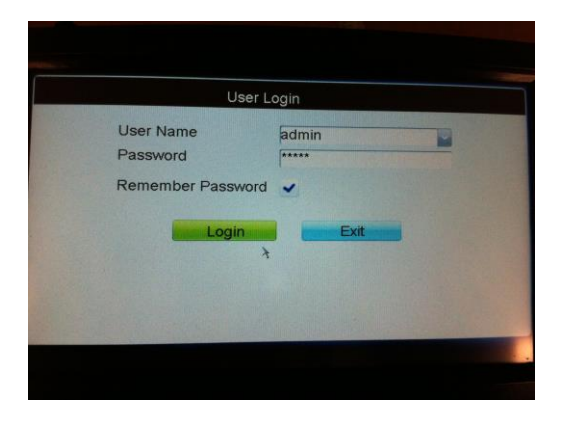

## 2: Click on "Device"

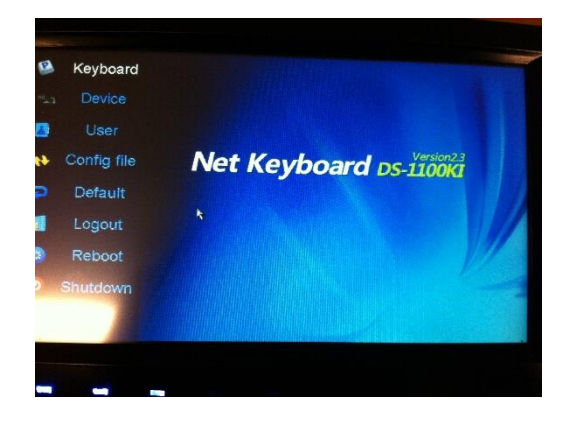

3: Click on "Auto Search"

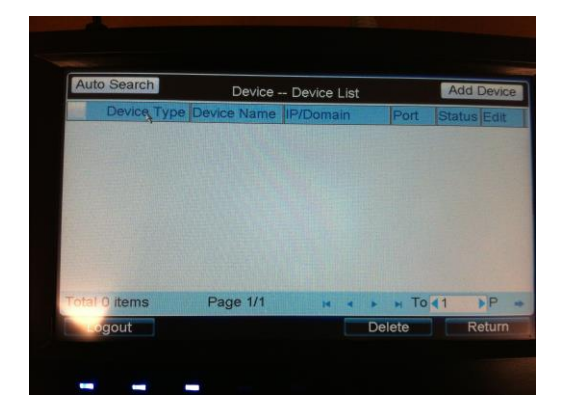

4: Select the desired camera and click "Add"

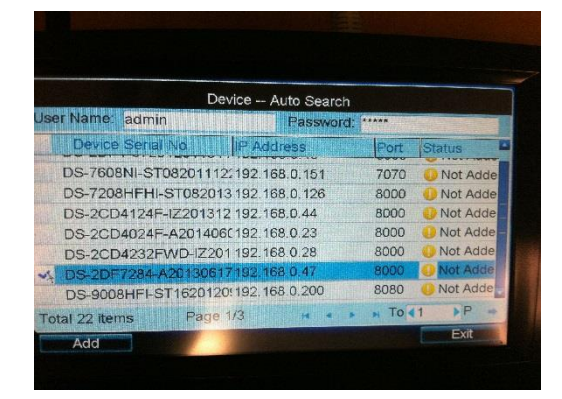

5: Click "Exit", "Return" and then click on "Users"

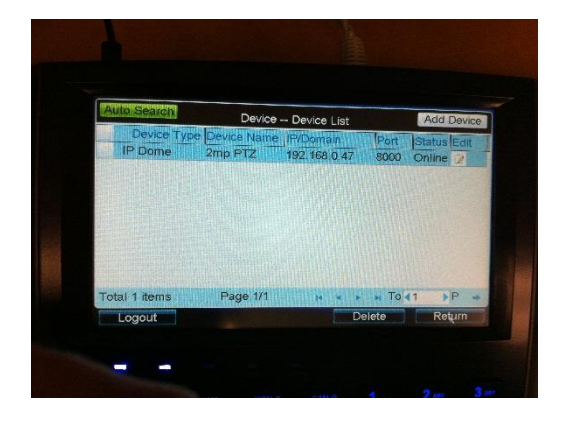

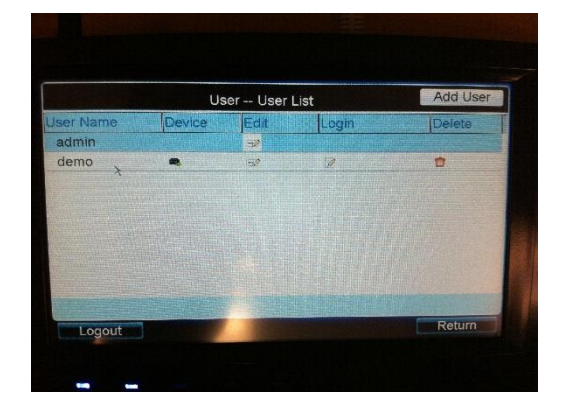

6: Click on "Device" for the "demo" user

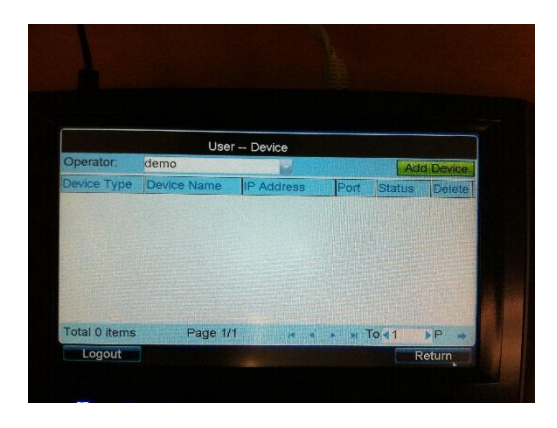

8: Click "Return", "Logout" and login as Demo

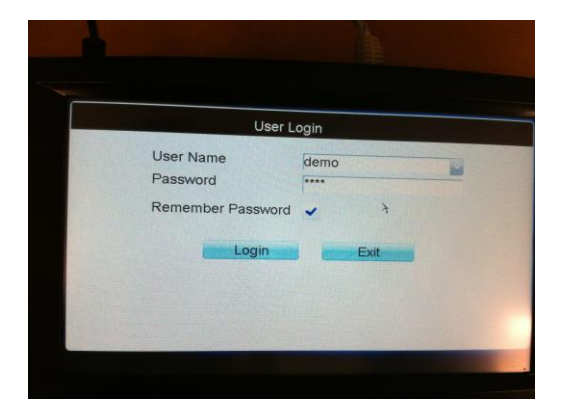

## 10: Success!!!!

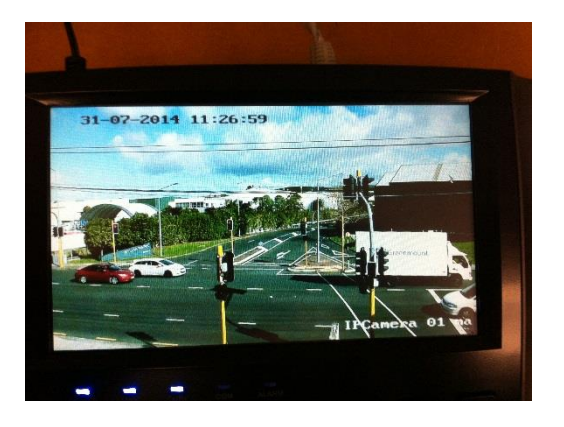

7: Click "Add Device" and select the device.

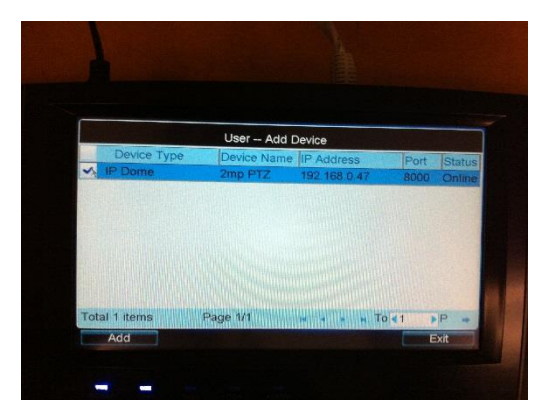

9: Click on "Input" and click "Live"

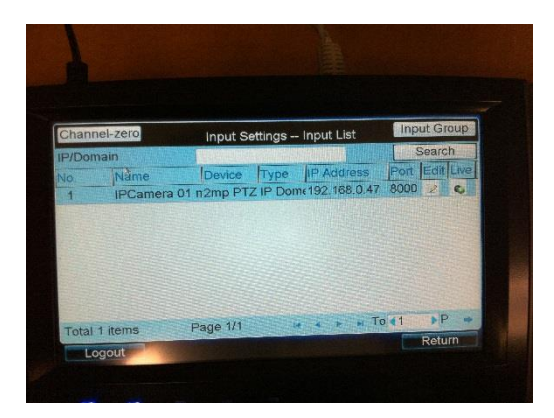